# Science Communication Uni Basel 14.11.2024

# Superdot Studio Nicole Lachenmeier Darjan Hil

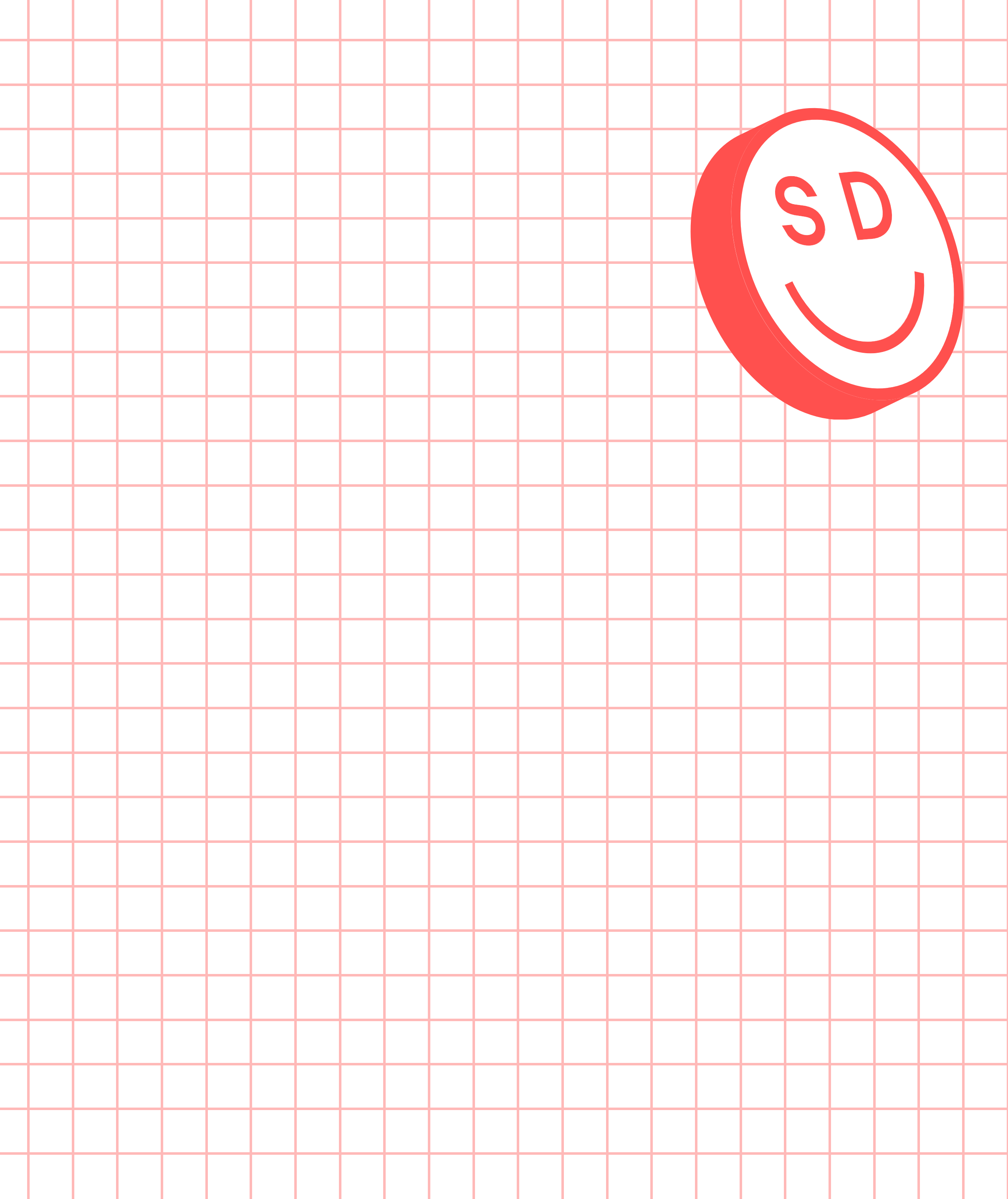

## Assigement C Reflection https://bit.ly/superdot\_uniBS\_sessionC

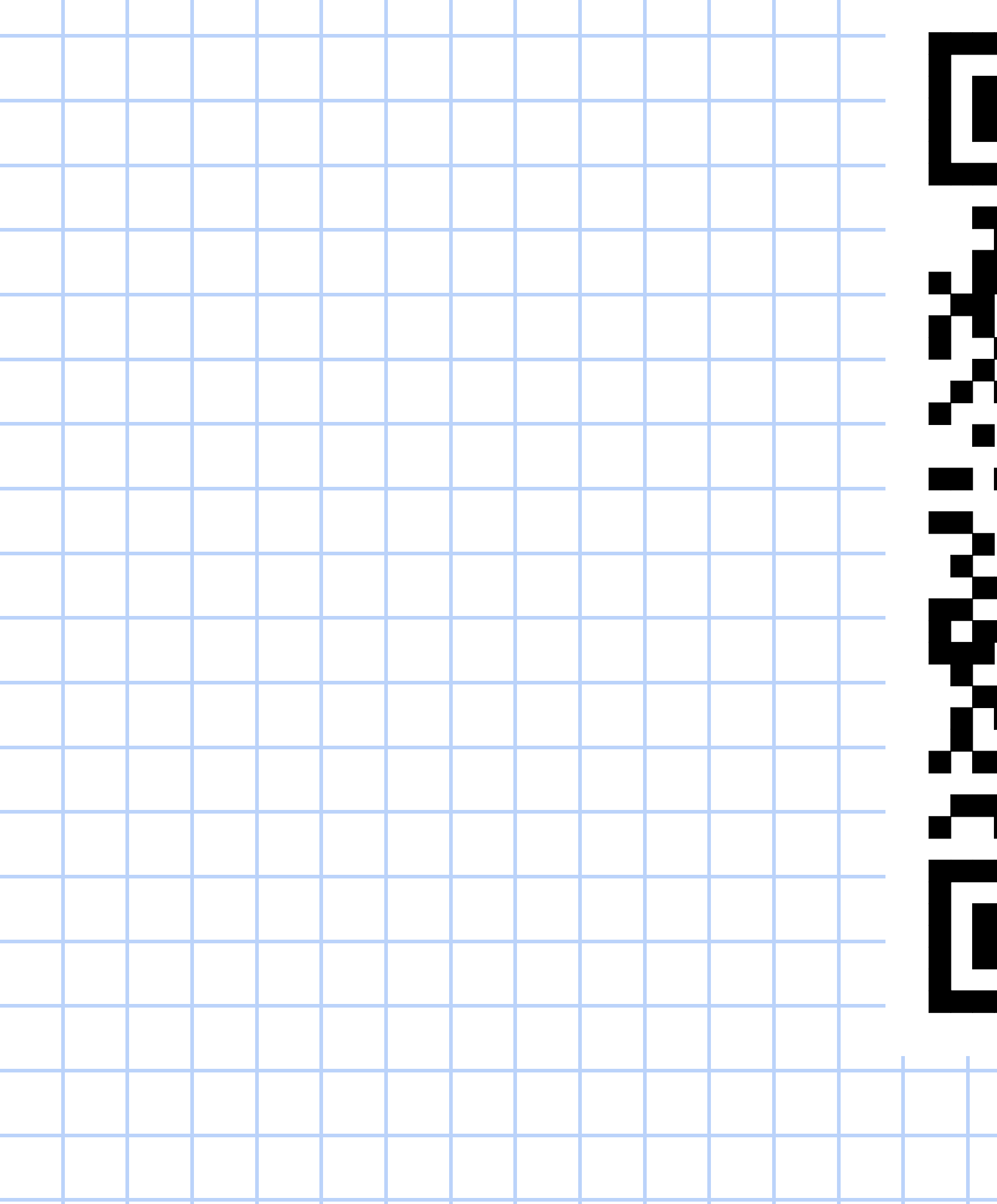

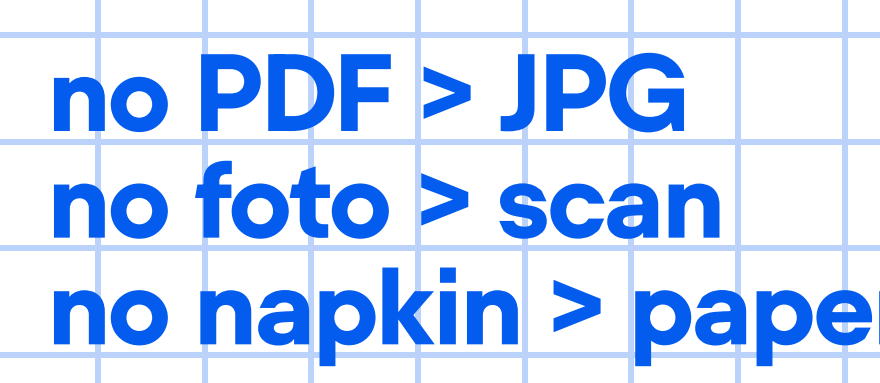

| er |  |
|----|--|
|    |  |
|    |  |

## **Exercises** Scannen

| Class                    | Superdot Studio / Modular Information Design                                                                                                    |                                                                                                    |
|--------------------------|----------------------------------------------------------------------------------------------------|----------------------------------------------------------------------------------------------------|
| Natives scannen ohne App | Android 1                                                                                                    | Android 2                                                                                                    |
|                          | Die native Scanner-Funktion hängt vom<br>Hersteller des Geräts ab. Allerdings bieten<br>viele Android-Geräte vorinstallierte Apps oder<br>Systemfunktionen                                                            | <ul> <li>Standard Kamera-App (je nach Hersteller):</li> <li>Manche Geräte bieten in der Kamera-Ap<br/>einen "Dokument-Scanner"-Modus</li> </ul> |
|                          |                                                                                                    | IOS                                                                                                    |
|                          | <ul> <li>Google Drive Scanner:</li> <li>Öffne die Google Drive App (oft vorinstalliert).</li> <li>Tippe auf das +-Symbol.</li> <li>Wähle Scannen.</li> </ul>                                                          | Apple-Geräte bieten eine native Scanner-<br>Funktion, die direkt in der Notizen-App<br>integriert ist:<br>Öffne die Notizen-App:                |
|                          | <ul> <li>Nutze die Kamera, um ein Dokument zu<br/>scannen. Die App speichert es direkt als<br/>PDF in Google Drive.</li> </ul>                                                                                        | Erstelle eine neue Notiz oder oπne eine<br>bestehende.<br>Tippe auf das Kamera-Symbol.<br>Wähle Dokumente scannen.                              |
|                          | <ul> <li>Samsung Notes (für Samsung-Geräte):</li> <li>Öffne Samsung Notes.</li> <li>Wähle + für eine neue Notiz.</li> <li>Tippe auf das Kamera-Symbol und wähle<br/>die Option zum Scannen von Dokumenten.</li> </ul> | Scanne das Dokument mit der Kamera,<br>schneide es zu und speichere als jpg.                                                                    |

pp

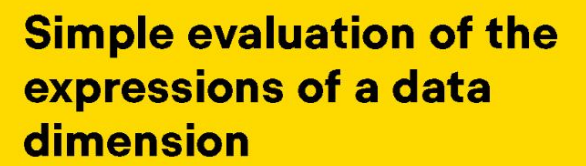

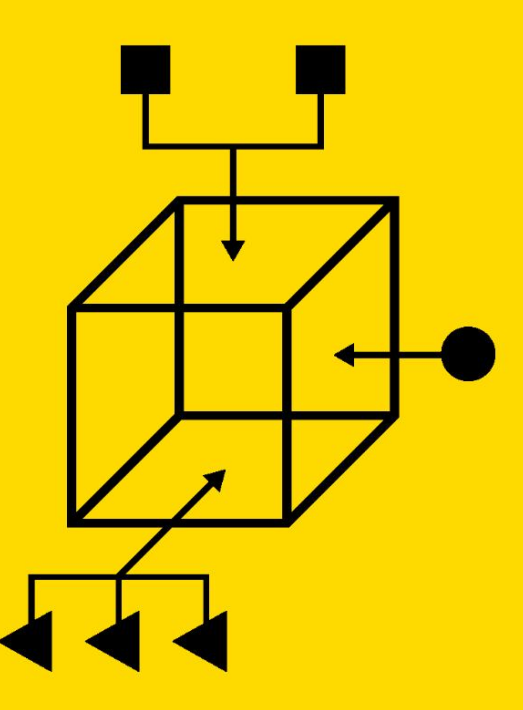

36

| Family name           | First name                         | Place of birth                     | Year of birth                                          | Home town                                       | Year of death                                          | Gender       | Generation                                            | Relocation   | Age at death                                  | Age group                     |
|-----------------------|------------------------------------|------------------------------------|--------------------------------------------------------|-------------------------------------------------|--------------------------------------------------------|--------------|-------------------------------------------------------|--------------|-----------------------------------------------|-------------------------------|
| Wagner                | Hermann                            | Vienna                             | 1871                                                   | Vienna                                          | 1961                                                   | М            | 1                                                     | Ν            | 90                                            | >85                           |
| Wagner (Moser)        | Emma                               | Vienna                             | 1875                                                   | Vienna                                          | 1960                                                   | F            | 1                                                     | Ν            | 85                                            | 70-85                         |
| Brown (Durand)        | Marie                              | Paris                              | 1879                                                   | Paris                                           | 1951                                                   | F            | 1                                                     | Ν            | 72                                            | 70-85                         |
| Brown                 | James                              | London                             | 1882                                                   | Paris                                           | 1947                                                   | М            | 1                                                     | Y            | 65                                            | < 70                          |
| Wagner                | Otto                               | Vienna                             | 1901                                                   | Munich                                          | 1924                                                   | М            | 2                                                     | Υ            | 23                                            | < 70                          |
| Brown                 | Anna                               | London                             | 1913                                                   | London                                          | 1996                                                   | F            | 2                                                     | Ν            | 83                                            | 70-85                         |
| Wagner                | Paul                               | Vienna                             | 1914                                                   | Vienna                                          | 2011                                                   | М            | 2                                                     | Ν            | 97                                            | >85                           |
| Wagner (Brown)        | Elisabeth                          | Paris                              | 1915                                                   | Paris                                           | 2014                                                   | F            | 2                                                     | Ν            | 99                                            | >85                           |
| Wagner                | Hermann Jr.                        | Paris                              | 1935                                                   | Vienna                                          | 1987                                                   | М            | 3                                                     | Υ            | 52                                            | < 70                          |
| Wagner                | Marie Jr.                          | Paris                              | 1942                                                   | London                                          | 2020                                                   | F            | 3                                                     | Υ            | 78                                            | 70-85                         |
| Alphabet              | Alphabet                           | Location                           | Time                                                   | Location                                        | Time                                                   | Category     | Category                                              | Category     | Hierarchy                                     | Category                      |
| Wagner: 7<br>Brown: 3 | Hermann: 2<br>Marie: 2<br>Other: 6 | Vienna: 4<br>Paris: 4<br>London: 2 | First: 1871<br>Last: 1942<br>Years: 71<br>Middle: 1906 | Vienna: 4<br>Paris: 3<br>London: 2<br>Munich: 1 | First: 1924<br>Last: 2020<br>Years: 96<br>Middle: 1972 | M: 5<br>F: 5 | Generation 1: 4<br>Generation 2: 4<br>Generation 3: 2 | N: 6<br>Y: 4 | Min: 23<br>Max: 99<br>Avg: 74<br>Median: 80.5 | <70: 3<br>70-85: 4<br>> 85: 3 |

The data cube of the entrepreneurial families with two data dimensions, evaluated by data type and expression.

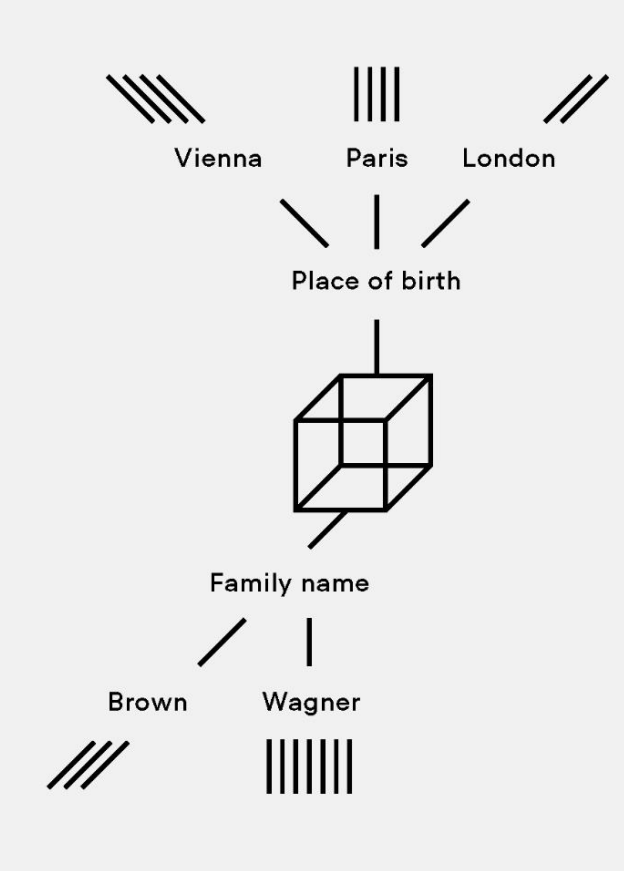

Once the data type of a data dimension has been identified, it is possible to establish the number of expressions. For example: the "family name" data dimension is of the Alphabet data type. Since we only have two different names, we can define "family name" as a category with two expressions: Wagner and Brown. Seven people are from the Wagner family and three from the Brown family. In the "Category" data type, the evaluation consists of a simple addition of the different expressions.

With the "Time" and "Figures" (in L.A.T.C.H.: Hierarchy) data types it is possible to carry out elementary statistical evaluations, such as sum, average, maximum.

"Location" and "Text" (in L.A.T.C.H.: Alphabet) are the two data types in which sorting or adding the expressions, as evaluation, is most effective.

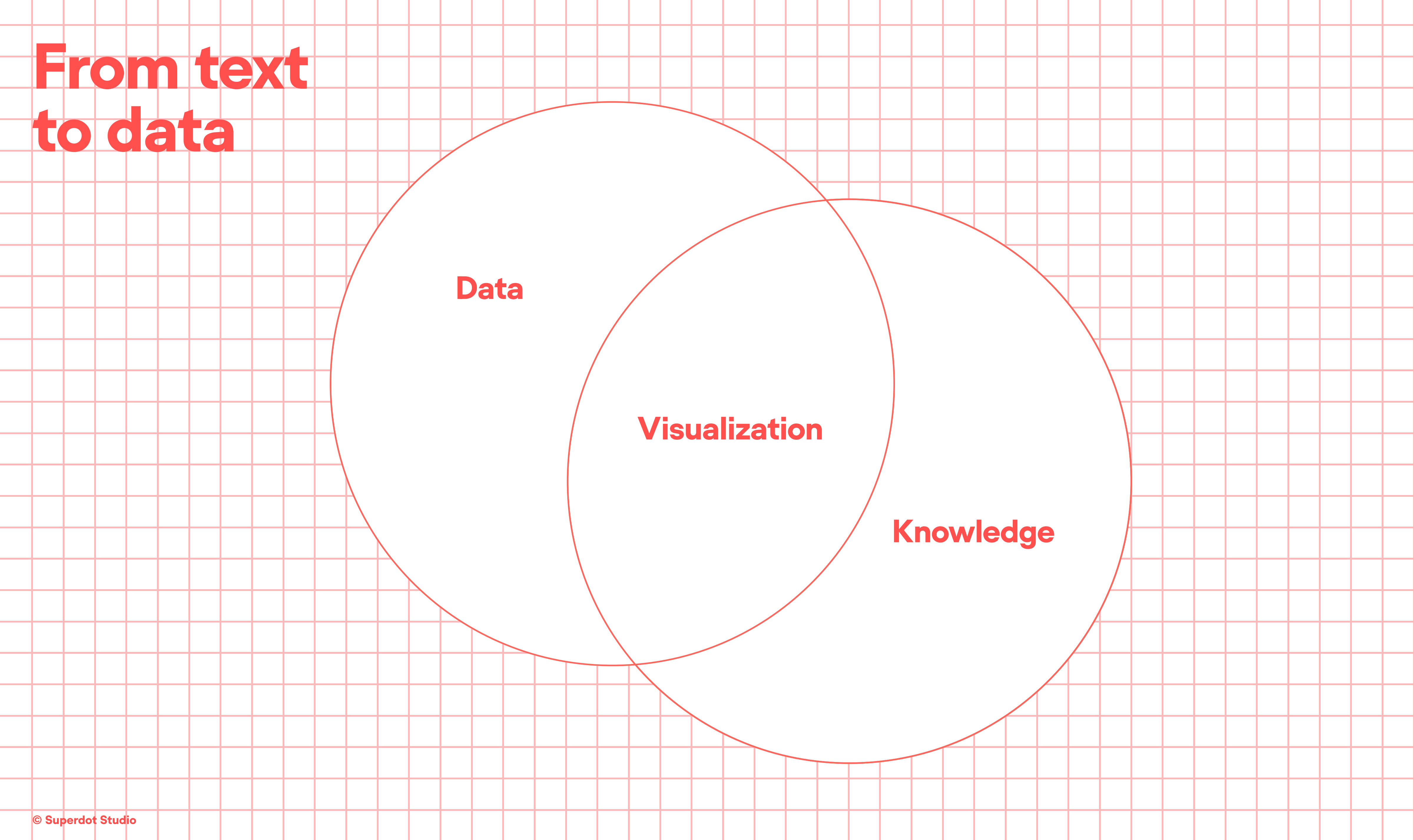

# Data Visualization

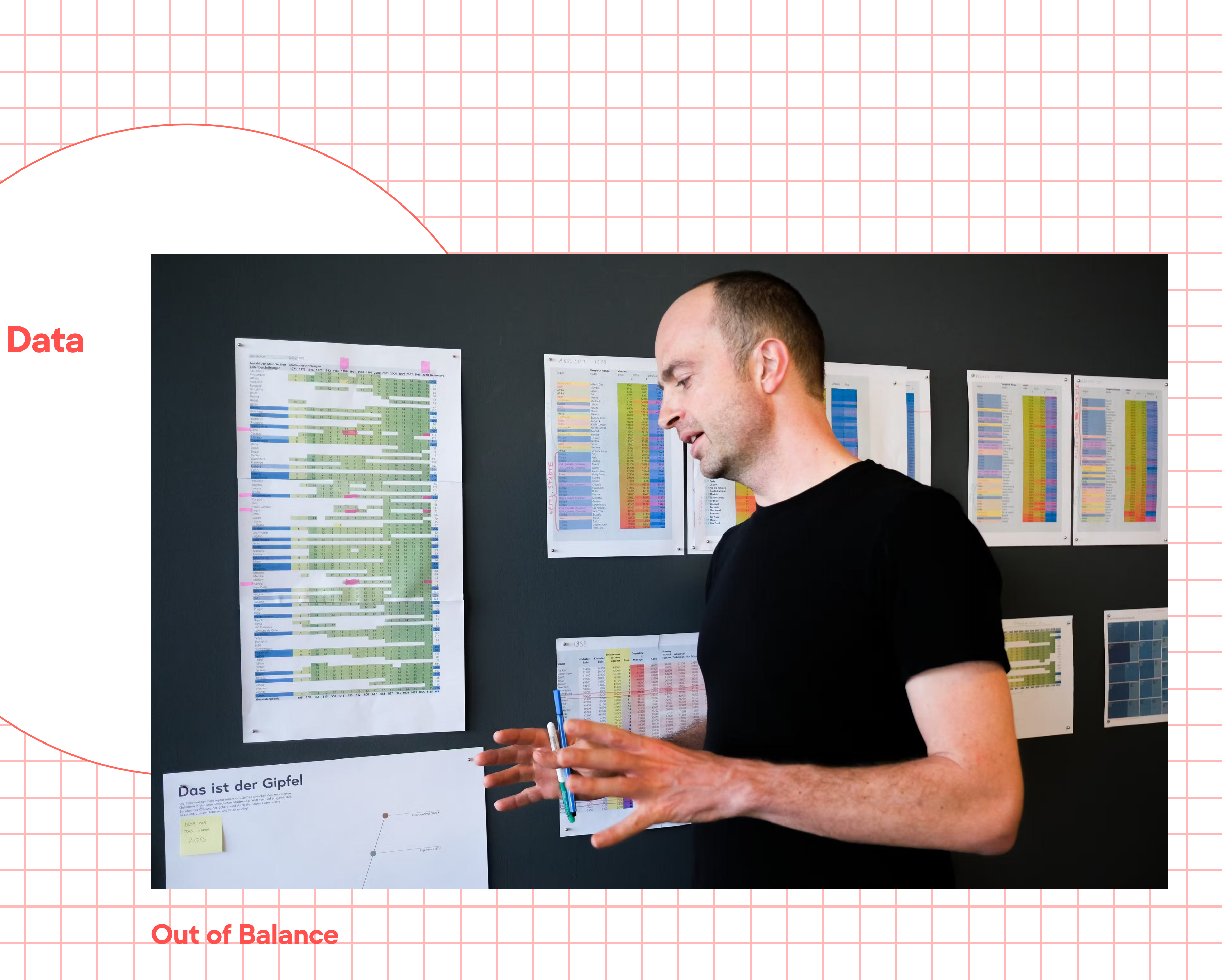

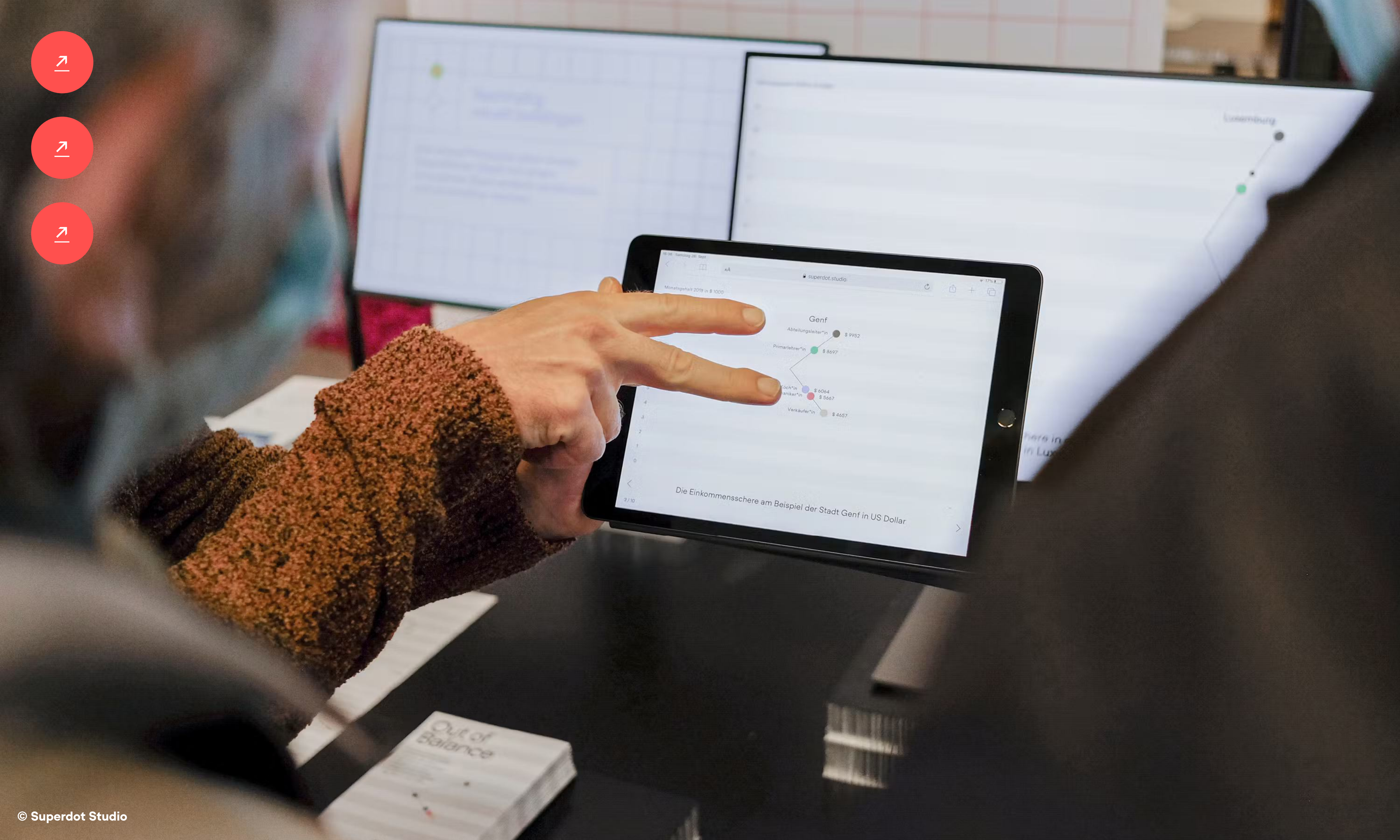

![](_page_6_Picture_1.jpeg)

7

### Preisniveau

### Oslo, Zürich und Tokio am teuersten

Oslo, Zürich und Tokio sind gemäss unserer aktuellen Umfrage die teuersten Städte im globalen Vergleich. Am tiefsten ist das Preisniveau zahlreicher Güter und Dienstleistungen in den beiden indischen Metropolen Delhi und Mumbai. Berücksichtigt man zusätzlich die Mietausgaben, bleibt die Rangliste unverändert. Im Vergleich zu 2009 verdrängte Tokio Kopenhagen vom dritten Platz unserer Preis-Rangliste. Auffallend ist, dass durch den Einbezug der Mieten das relative Preisniveau im Verhältnis zu Zürich vor allem in New York, Hongkong und Dubai einen grossen Sprung nach vorne macht.

Im regionalen Vergleich weisen die drei Spitzenreiter Oslo, Zürich und Tokio eine Abweichung vom jeweiligen regionalen Bild auf. Oslo und Zürich liegen rund 20 Prozent über dem westeuropäischen Preisniveau und Tokio ist sogar über 50 Prozent teurer als ein Grossteil der asiatischen Städte. Relativ einheitlich hingegen präsentieren sich die Städte Afrikas und Ozeaniens.

### Wie kommt es zu Verschiebungen beim Preisniveau?

Aktuell belegen dieselben Städte die oberen und unteren Ränge wie vor drei Jahren. Im Mittelfeld gab es jedoch einzelne grössere Veränderungen.

Unsere Analyse zeigt, dass Verschiebungen in dem von uns berechneten Preisniveau durch Inflation sowie vor allem durch Wechselkursveränderungen getrieben werden. So werteten der neuseeländische und der australische Dollar gegenüber dem Euro stärker auf als der Schweizer Franken, was zu einem deutlichen Anstieg des in Euro gerechneten Preisniveaus von Auckland und Sydney führte.

Ebenfalls aufgrund einer Währungsaufwertung stieg der Index von Moskau, was durch die Inflation zusätzlich verstärkt wurde. Einen Rückgang im Preisindex erfuhr hingegen Dublin als Folge der Finanz- und Eurokrise.

| M | e | th | 0 | d | ik |
|---|---|----|---|---|----|
| _ |   |    |   |   |    |

Grundlage dieser Berechnungen sind Kosten eines nach europäischen Verbrauchsgewohnheiten gewichteten Warenkorbs mit 122 Gütern und

Reihenfolge entsprechend der Indexhöhe (Preisniveau ohne Miete)

8

### Preisniveau

| Ctädtal          | ohne Miete   |                 |
|------------------|--------------|-----------------|
| Oclo             | Zürich = 100 | Mit M<br>Zürich |
| Zürich           | 105,4        |                 |
| Tokio            | 100          | 10              |
| Genf             | 99,0         | (               |
| Kopenhagen       | 96,8         | 9               |
| New York         | 91,7         | 8               |
| Luxemburg        | 85.7         | 9               |
| Stockholm        | 83.5         | 8               |
| Caracas          | 82,7         | 7               |
| London           | 79,3         | 6               |
| Frankfurt        | 78,6         | 0               |
| München          | 78,5         | 7               |
| Paris            | 76,9         | 7               |
| Sydney           | 76,2         | 7               |
| Montreal         | 70,0         | 7               |
| Wien             | 73.9         | 7               |
| Mailand          | 72,3         | /               |
| Rom              | 71,9         | 7               |
| Chicago          | 71,8         | 7               |
| Lyon             | 71,2         | 6               |
| Amsterdam        | 71,0         | 7               |
| Miami            | 70,0         | 6               |
| Auckland         | 69,9         | 6               |
| Dublin           | 69,7         | 6               |
| Los Angeles      | 68.9         | 68              |
| Brüssel          | 68.8         | 6.              |
| Tel Aviv         | 68.5         | 6               |
| Barcelona        | 67,9         | 64              |
| Toronto          | 67,5         | 65              |
| Hongkong         | 66,5         | 73              |
| Berlin           | 65,7         | 62              |
| Istanbul         | 64,9         | 63              |
| Madrid           | 63,3         | 60              |
| Soul             | 62,3         | 65              |
| Lissahon         | 61,6         | 64              |
| Athen            | 60.1         | 56              |
| Moskau           | 60.1         | 59              |
| Nikosia          | 58,1         | 55              |
| Taipeh           | 58,0         | 56              |
| Ljubljana        | 57,5         | 53              |
| São Paulo        | 56,1         | 54              |
| Rio de Janeiro   | 55,6         | 54              |
| Seijing          | 54,8         | 50              |
|                  | 52,9         | 48              |
| buuapest         | 51,5         | 49              |
| Bangkok          | 50.3         | 40,             |
| Suenos Aires     | 50.0         | 46              |
| Riga             | 49.5         | 46,             |
| Prag             | 49,3         | 46,             |
| /anama           | 49,1         | 48,             |
| Iratislava       | 49,0         | 45,             |
| akarta           | 48,8         | 47,             |
| Varschau         | 48,7         | 40,             |
| iew              | 48,3         | 45,             |
| ogota            | 48,2         | 46.             |
| antiago de Chile | 48,0         | 46,             |
| uala Lumpur      | 47,5         | 45,             |
| lexiko-Stadt     | 46.5         | 44,             |
| ilnius           | 46.2         | 42,             |
| ima              | 46,2         | 43,             |
| airobi           | 44,1         | 42,             |
| airo             | 38,5         | 35,4            |
| ofia             | 38,5         | 30,             |
| lanila           | 37,7         | 33 (            |
| ukarest          | 36,2         | 30,             |
| lumbai           | 31,0         | 28,             |
| elhi             | 30,1         |                 |

### Lohnniveau

### Zürich, Genf, Kopenhagen und Oslo an der Spitze

Im interkontinentalen Vergleich bestätigt sich das Bild vergangener Jahre. An der Spitze stehen europäische Städte, während im Regionenvergleich in Nordamerika durchschnittlich die höchsten Löhne bezahlt werden. Am unteren Ende befinden sich die südamerikanischen Städte, wo die Bruttolöhne im Mittel nur etwa einen Viertel des nordamerikanischen Niveaus erreichen.

Während Durchschnittswerte eine gute Gesamtübersicht bieten, zeigt ein Blick auf die einzelnen Zahlen, wie gross das Lohngefälle in einer Region ist. Die grössten Lohnunterschiede herrschen in Asien, wo der höchste Wert (Tokio) zwölf Mal über dem tiefsten Wert (Delhi) liegt. Am nächsten zusammen liegen die Bruttolöhne in der homogeneren Region von Nordamerika, wo New York lediglich 1,3 Mal über Montreal liegt.

Die ersten beiden Plätze der diesjährigen Lohnumfrage belegen die Schweizer Städte Zürich und Genf. Diesen beiden ist auch zu verdanken. dass man in westeuropäischen Städten im Durchschnitt fast viermal mehr verdient als in Osteuropa. Hinzu kommt, dass die Abgaben in der Schweiz relativ gering sind, womit sich bei den Nettolöhnen der Abstand gegenüber verschiedenen Ländern, insbesondere anderen westeuropäischen, sogar noch vergrössert.

Sydney und Auckland konnten sich im Vergleich zu 2009 ebenfalls «verbessern». Beide Städte verkleinerten den Abstand zur Spitze, da der australische und neuseeländische Dollar gegenüber dem Euro stärker aufwerteten als der Schweizer Franken.

Stark rückläufig war das Lohnniveau hingegen in Dublin und Athen. Beide Städte spürten aufgrund der finanziellen Probleme in Irland und Griechenland die Auswirkungen der Finanzkrise und büssten einiges an Boden ein. Ebenfalls zurück fiel Delhi, welches mit Mumbai die Plätze tauschte und nun zusammen mit Manila und Jakarta am Ende der Lohnrangliste liegt.

Der Nettolohn ist ein guter Indikator für das den Arbeitnehmenden zur Verfügung stehende Konsumbudget. Allerdings ist dabei zu berücksichtigen, dass gewisse länder- oder städtespezifische Abgaben darin möglicherweise noch nicht abgezogen wurden und den Nettolohn unter Umständen noch zusätzlich belasten.

| Lohnniveau          | heitte       | ootto        |
|---------------------|--------------|--------------|
| Städte <sup>1</sup> | Zürich = 100 | Zürich = 100 |
| Zürich              | 100          | 100          |
| Genf                | 94,3         | 90,0         |
| Kopenhagen          | 93,9         | 70,5         |
| Oslo                | 90,9         | 73,6         |
| Luxemburg           | 80,4         | 82,9         |
| New York            | 76,3         | 75,5         |
| Tokio               | /1,8         | /4,0         |
| München             | 70,5<br>60.8 | 00,3<br>57 A |
| Frankfurt           | 67.3         | 59.0         |
| Los Angeles         | 65.9         | 61.1         |
| Chicago             | 63,5         | 60,9         |
| Stockholm           | 63,3         | 59,0         |
| Miami               | 62,4         | 60,3         |
| Brüssel             | 62,2         | 45,0         |
| Helsinki            | 61,2         | 56,1         |
| Wien                | 61,2         | 53,5         |
| London              | 60,7         | 56,8         |
| Berlin              | 60,5         | 53,0         |
| Amsteroam           | 59,7         | 52,4         |
| Dublin              | 59,0         | 0,00         |
| Toronto             | 23,3         | 51.8         |
| Montreal            | 58.1         | 50.0         |
| Mailand             | 53.6         | 46.4         |
| Lvon                | 49.0         | 48.8         |
| Nikosia             | 46.4         | 51.8         |
| Auckland            | 45,6         | 48,0         |
| Barcelona           | 45,4         | 44,3         |
| Madrid              | 43,5         | 43,7         |
| Rom                 | 42,0         | 36,4         |
| Seoul               | 41,8         | 37,9         |
| Dubai               | 37,9         | 48,5         |
| Lissabon            | 33,6         | 32,2         |
| Tel Aviv            | 32,8         | 32,8         |
| Hongkong            | 32,6         | 37,6         |
| Johannesburg        | 31,/         | 29,4         |
| Athen               | 31,0         | 24.1         |
| Taipoh              | 27,0         | 29,1         |
| Manama              | 23,4         | 293          |
| Moskau              | 23.2         | 25.6         |
| São Paulo           | 22.9         | 23,1         |
| Tallinn             | 21,3         | 21,4         |
| Istanbul            | 21,3         | 21,3         |
| Bratislava          | 21,1         | 20,7         |
| Rio de Janeiro      | 20,7         | 20,8         |
| Doha                | 20,3         | 26,0         |
| Prag                | 18,7         | 19,0         |
| Riga                | 18,4         | 16,2         |
| Warschau            | 18,1         | 16,5         |
| Buenos Aires        | 18,0         | 19,2         |
| Santiago de Chile   | 17,3         | 10,2         |
| Bogota              | 16.9         | 17.5         |
| Vilnius             | 16.5         | 16.0         |
| Kuala Lumpur        | 16,4         | 16.6         |
| Shanohai            | 16.0         | 16,3         |
| Budapest            | 15,4         | 13,7         |
| Caracas             | 15,2         | 17,7         |
| Beijing             | 13,0         | 13,6         |
| Bukarest            | 11,3         | 10,2         |
| Bangkok             | 11,2         | 13,1         |
| Sofia               | 10,5         | 10,3         |
| Mexiko-Stadt        | 10,5         | 11,4         |
| Kairo               | 8,4          | 9,1          |
| Kiew                | 8,0          | 8,5          |
| Nairobi             | 7,9          | 7,7          |
| Mumbai              | 0,5          | 61           |
| Manila              | 6.0          | 70           |
| Jakarta             | 0,0          | 63           |

Preise und Löhne 2012

Überblick

4

### Methodik

Grundlage dieser Berechnungen sind Angaben über Löhne, Sozialabgaben und Arbeitszeiten für 15 weltweit verbreitete Berufe; netto nach Abzug von Steuern und Sozialversicherungsbeiträgen (vgl. Seite 26ff).

<sup>1</sup> Reihenfolge entsprechend der Indexhöhe brutto

![](_page_7_Picture_35.jpeg)

## **Modular Information Design** System

![](_page_8_Figure_1.jpeg)

![](_page_8_Figure_2.jpeg)

![](_page_8_Figure_3.jpeg)

Data Dimensions Diagrammatical Dimensions (1/25)

Visual (40)

**Dimensions** 

Structuring **Dimensions** (15)

Multidimensional Visualizations

![](_page_9_Figure_0.jpeg)

In this version, the running text has already been enriched with a few supporting symbols. Each symbol represents a certain type of information and is marked in yellow. Although at this stage we cannot yet talk about a visualization, a search, e.g. for Otto Wagner's date of birth is made easier. The text is still unstructured.

**Unstructured running text** 

- First name
  Family name
  Year of birth
  Year of death
- Place of birth
- Home town

## The story of the entrepreneurial families

The success of the Browag AG company goes back to > Hermann < Wagner and > James < Brown. > Hermann < Wagner was born in <a>Vienna</a> in <a>1871 (died <a>1961</a>). During his student years he got to know <a>Vienna-born</a> > Emma Moser (1875), who was four years younger (died <a>1960</a>). In 1900, > Hermann and > Emma married in <a>Vienna</a>, where the children > Otto (<a>1901</a>, died <a>1924</a>) and > Paul (<a>1914</a>, died <a>2011</a>) were also born. With the help of the <a>Moser family's financial resources, > Hermann was able to set up Wagner Farben GmbH and establish it successfully in <a>Vienna</a>. After finishing school, > Otto decided to go to <a>Munich to study and > Paul decided to follow in his father > Hermann's footsteps. > Otto <a>Wagner died tragically of tuberculosis in <a>Munich at the age of 23.</a>

The wedding between ▶ Paul and ▶ Elisabeth not only sealed the matrimonial bond, but also the business relationship, which led to the formation of the newly merged Browag AG. In ● 1935, ▶ Hermann was born in Paris (died ■ 1987) and seven years later, along came his sister ▶ Marie (born ● 1942, died ■ 2020). Owing to his commitment to the time-consuming management of the branch in Vienna, ▶ Paul did not move away from ♦ Vienna.

Thus it came about that—some years later— ► Elisabeth and ► Paul separated. ► Paul decided to sell his company shares to ► Elisabeth, and to quit Browag AG. Their son ► Hermann decided to go to ◆ Vienna to study and to live with his grandparents, ► Hermann and ► Emma. ► Marie, on the other hand, wanted to study art in ◆ London and decided not to take up her mother's offer of joining the company in ◆ Paris. ► Elisabeth < Brown is considered one of the most successful female entrepreneurs of the 21st century and is leaving her entire fortune to charitable organizations with a focus on design.

Data dimensions as perspectives on a data cube

![](_page_10_Figure_1.jpeg)

| Family name    | First name  | Place of birth | Year of birth | Home town | Year of death | Gender | Generation | Relocation | Age at death | Age group |
|----------------|-------------|----------------|---------------|-----------|---------------|--------|------------|------------|--------------|-----------|
| Wagner         | Hermann     | Vienna         | 1871          | Vienna    | 1961          | М      | 1          | Ν          | 90           | >85       |
| Wagner (Moser) | Emma        | Vienna         | 1875          | Vienna    | 1960          | F      | 1          | Ν          | 85           | 70-85     |
| Brown (Durand) | Marie       | Paris          | 1879          | Paris     | 1951          | F      | 1          | Ν          | 72           | 70-85     |
| Brown          | James       | London         | 1882          | Paris     | 1947          | Μ      | 1          | Υ          | 65           | < 70      |
| Wagner         | Otto        | Vienna         | 1901          | Munich    | 1924          | Μ      | 2          | Υ          | 23           | < 70      |
| Brown          | Anna        | London         | 1913          | London    | 1996          | F      | 2          | Ν          | 83           | 70-85     |
| Wagner         | Paul        | Vienna         | 1914          | Vienna    | 2011          | Μ      | 2          | Ν          | 97           | >85       |
| Wagner (Brown) | Elisabeth   | Paris          | 1915          | Paris     | 2014          | F      | 2          | Ν          | 99           | >85       |
| Wagner         | Hermann Jr. | Paris          | 1935          | Vienna    | 1987          | Μ      | 3          | Υ          | 52           | < 70      |
| Wagner         | Marie Jr.   | Paris          | 1942          | London    | 2020          | F      | 3          | Y          | 78           | 70-85     |

Three of the eleven data dimensions as perspectives on three sides of the data cube of the entrepreneurial families.

![](_page_10_Figure_6.jpeg)

The metaphor of a data cube helps us view a data set from a number of different angles. We refer to these perspectives as data dimensions (here, as columns of the table). The entrepreneurial family can be considered from the aspect of its family name, its home towns, or from any other perspective. It is important that the core always contains the same data set. Each viewing angle results in a different approach, analysis, statement, and story.

The data from the first part of this chapter is listed here in the form of a table on the left-hand side. However, it is also possible to use the existing data to derive new data, groups, or categorizations: the first names can be used to infer the gender, the date of birth to infer the generation, the home town and the place of birth to infer relocations, the years of birth and death to infer the age at death, and from this, the age group too.This new data can be found in the table on the right-hand side.

## Diagrammatical dimensions (selected elements 12/25)

![](_page_11_Figure_1.jpeg)

![](_page_11_Picture_3.jpeg)

Network Non-hierarchical

![](_page_11_Picture_5.jpeg)

Family

![](_page_11_Picture_7.jpeg)

The network without a hierarchical structure (direction) is the basic diagram used to represent relationships. It is based on the principle that elements (nodes) can be connected to each other by edges (connections). A quantity can be represented using the number of connections. Furthermore, the length of the connecting line can be significant. Networks are used in a wide range of fields; however, sometimes—beyond a certain quantity of data—they are no longer clearly readable.

![](_page_11_Picture_9.jpeg)

![](_page_11_Picture_10.jpeg)

A hierarchical network is either nested or features a relationship sequence. The principle is very similar to that of 2C.1; the difference is, that here, there is a higher-level structure, possibly also a specific direction of reading. A family tree is an example of a type of diagram with a non-directional hierarchy. When the lines indicate a direction (with an arrow), the hierarchy is shown to also indicate a process.

![](_page_11_Picture_12.jpeg)

![](_page_11_Picture_13.jpeg)

## Visual dimensions (selected elements 16/40)

| Color   |    |    |                       |                    |
|---------|----|----|-----------------------|--------------------|
| Shape   |    |    |                       |                    |
| Line    |    |    |                       |                    |
| Pattern |    | OO | $\bigcirc$ $\bigcirc$ | $\bigcirc\bigcirc$ |
| lsotype | ŔŔ | ŔÁ |                       |                    |

![](_page_12_Picture_3.jpeg)

## **Structuring dimensions** (selected elements 8/15)

| Sorting  |                    |  |
|----------|--------------------|--|
| Grouping | لىر لىر<br>لىر لىر |  |

![](_page_13_Picture_3.jpeg)

## **Multidimensional** visualizations

![](_page_14_Figure_1.jpeg)

![](_page_14_Picture_5.jpeg)

Tower Age as line length with line break, sorted by age, stacked on linear axis and grouped mirrored by

relocation

![](_page_14_Picture_7.jpeg)

Hermann

×

-

Example 6

![](_page_14_Picture_11.jpeg)

- A.5
   Guantity, Area size

   A.6
   Guantity, Area size, Countable

   SC1
   Line Color

   BC2
   Line Detail, Beginning or end

   355
   tackype, Background/Foreground

   34.4
   Satting Radially at an angle

   44.9
   Spring, Free without axis or point

![](_page_14_Picture_16.jpeg)

## **Modular Information Design Elements**

![](_page_15_Picture_1.jpeg)

|                     |                    |                     |    |            | / 54 |     |
|---------------------|--------------------|---------------------|----|------------|------|-----|
| $\bigcirc \bigcirc$ | $\bigcirc\bigcirc$ | $\bigcirc \bigcirc$ | ŔŔ | <u>r</u> r |      |     |
|                     |                    | ×                   | *  | /للر       | iiii | ••• |

![](_page_15_Picture_3.jpeg)

## **Exercise D in-class assigment**

| Class    | Superdot Studio / Modular In<br>14.11.2024                    |  |  |  |
|----------|---------------------------------------------------------------|--|--|--|
| Task     | Multidimensional Line Graph                                   |  |  |  |
| Material | Grid A5 paper / 4x color pen                                  |  |  |  |
| Step 1   | Step by step instruction for t                                |  |  |  |
| Step 2   | Scan (with scanning app) you<br>Upload your sketch/table to A |  |  |  |
|          |                                                               |  |  |  |

## nformation Design

ns / ruler / scanner app

the EU dataset

our sketch as .jpg Adam till Thursday 14.11 / 10pm

## Modular Information Design Europe in Numbers

| Total Popula                                                                                                    | tion                                                                                           |    | EU / non EU                                                                                                    |                                                                                                    | Urbanisa                                                                                                    |
|----------------------------------------------------------------------------------------------------|------------------------------------------------------------------------------------------------|----|----------------------------------------------------------------------------------------------------|----------------------------------------------------------------------------------------------------|----------------------------------------------------------------------------------------------------|
| Quantity                                                                                                    | <b>2</b> A                                                                                     | .1 | Line                                                                                                    | 3C.1                                                                                                    | Line                                                                                                    |
|                                                                                                    |                                                                                                |    |                                                                                                    |                                                                                                    |                                                                                                    |
| Line length                                                                                                    |                                                                                                |    | Color                                                                                                    |                                                                                                    | Details                                                                                                    |
|                                                                                                    |                                                                                                |    |                                                                                                    |                                                                                                    |                                                                                                    |
| COUNTRY<br>Croatia<br>France<br>Hungary<br>Iceland<br>Latvia<br>Norway<br>Portugal<br>Romania<br>Spain<br>Switzerland | Total<br>Pop2021<br>in1mio<br>4<br>68<br>10<br>0.4<br>2<br>5<br>5<br>10<br>10<br>19<br>47<br>9 |    | COUNTRY<br>Croatia<br>France<br>Hungary<br>Iceland<br>Latvia<br>Norway<br>Portugal<br>Romania<br>Spain<br>Switzerland | In E.U.<br>in EU<br>in EU<br>in EU<br>in EU<br>in EU<br>in EU<br>in EU<br>in EU<br>in EU<br>in EU<br>in EU | COUNTRY<br>Croatia<br>France<br>Hungary<br>Iceland<br>Latvia<br>Norway<br>Portugal<br>Romania<br>Spain<br>Switzerlar |
| SUM or MEDIAN                                                                                                    | 175                                                                                            |    | SUM or MEDIAN                                                                                                    | 10                                                                                                    | SUM or M                                                                                                    |

### **4 Daten Dimensionen**

![](_page_17_Figure_3.jpeg)

![](_page_17_Picture_4.jpeg)

## Mapping **Data dimensions**

![](_page_18_Figure_1.jpeg)

## Exercise D homework assignment

| Class       | Superdot Studio / Modular In<br>14.11.2024                    |  |  |  |  |
|-------------|---------------------------------------------------------------|--|--|--|--|
| Task        | Multidimensional line graph                                   |  |  |  |  |
| Material    | Grid A5 paper / 4x color pen                                  |  |  |  |  |
| Explanation | Design the line graph like we<br>Select the correct data from |  |  |  |  |
| Upload      | Scan (with scanning app) you<br>Upload your sketch/table to A |  |  |  |  |
|             |                                                               |  |  |  |  |

nformation Design

with EU data

s / ruler / scanner app

e did in class step by step. This time some things are different. the table.

ur sketch as .jpg Adam till Wednesday 20.11 / 10am

## Modular Information Design Europe in Numbers

| COUNTRY       | CODE | Total<br>Pop2021<br>in1mio | DiffPop<br>2021_2011<br>in percent | LandArea<br>2022<br>in_1000KM2 | PopDensity<br>per km2<br>2020 | Degree of<br>urbanisation 2021        | Position<br>Europa | In E.U.  | Euro       |
|---------------|------|----------------------------|------------------------------------|--------------------------------|-------------------------------|---------------------------------------|--------------------|----------|------------|
| Croatia       | HR   | 4                          | -6%                                | 56                             | 72                            | 58%                                   | South              | in EU    | EURO       |
| France        | FR   | 68                         | 4%                                 | 634                            | 123                           | 81%                                   | West               | in EU    | EURO       |
| Hungary       | HU   | 10                         | -3%                                | 91                             | 107                           | 72%                                   | East               | in EU    | no EURO    |
| Iceland       | IS   | 0.4                        | 16%                                | 103                            | 4                             | 94%                                   | North              | non EU   | no EURO    |
| Latvia        | LV   | 2                          | -9%                                | 63                             | 31                            | 68%                                   | North              | in EU    | EURO       |
| Norway        | NO   | 5                          | 10%                                | 385                            | 15                            | 83%                                   | North              | non EU   | no EURO    |
| Portugal      | PT   | 10                         | -3%                                | 91                             | 112                           | 67%                                   | South              | in EU    | EURO       |
| Romania       | RO   | 19                         | -5%                                | 234                            | 84                            | 54%                                   | East               | in EU    | no EURO    |
| Spain         | ES   | 47                         | 2%                                 | 503                            | 95                            | 81%                                   | South              | in EU    | EURO       |
| Switzerland   | СН   | 9                          | 10%                                | 41                             | 219                           | 74%                                   | West               | non EU   | no EURO    |
| SUM or MEDIAN |      | 175                        | -0.5%                              | 2'202                          |                               | 89.5 73%                              | 10                 | 10       | 10         |
|               |      |                            |                                    |                                |                               |                                       |                    |          |            |
| CATEGORY      |      | Total<br>Pop2021<br>in1mio | DiffPop<br>2021_2011<br>in percent | LandArea<br>2022<br>in_1000KM2 | PopDensity<br>per km2<br>2020 | Degree of<br>urbanisation 2021        | Position<br>Europa | In E.U.  | Euro       |
| Croatia       | HR   | -01                        |                                    | -ers all                       | 100 All                       | - 72 all 547                          | line -             | 100.001  | lite, etc. |
| France        | FR   | 600                        | 601                                |                                | 600                           |                                       | .08]               |          | 180.       |
| Hungary       | HU   | oll                        | 10 .01                             | lin. Me-                       | and all                       | 107 .01                               | .00                | - iti    | 100. 101   |
| Iceland       | IS   |                            |                                    | 186                            | 186                           |                                       | .00                | 100a     | 1000       |
| Latvia        | LV   |                            | 2 <b>.</b>                         |                                | i en Gal                      | <b>1</b>                              |                    |          | .00]       |
| Norway        | NO   |                            | 600                                | 600                            | 6001                          |                                       |                    | litos    | 000        |
| Portugal      | PT   | 601                        | 010 00                             |                                | 01 41                         | 112 [6]                               | ( job]             | lin.     | line and   |
| Romania       | RO   |                            | 000                                |                                | a a li                        | [00]                                  |                    | .001     | 000        |
| Spain         | ES   |                            | 14 C 40                            | and and                        | 502 (0)                       | 1 1 1 1 1 1 1 1 1 1 1 1 1 1 1 1 1 1 1 | [ loa              | line, et | 100.00     |
| Switzerland   | CH   | e.001                      |                                    | .000                           |                               |                                       | 08                 | B00      | 1000       |

![](_page_20_Picture_2.jpeg)

# **Europe in Numbers**

![](_page_21_Figure_1.jpeg)